How to Disable Your Bay Card Account:

URL: https://secure.touchnet.net/C20345\_oneweb/Account/LogOn

Navigation: Personal Settings->Manage Campus ID->Lost Card->Confirm

Step 1: Click on Manage Campus ID

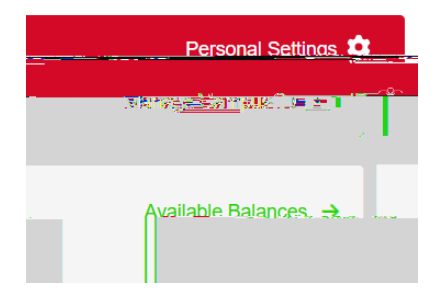

## Step 2: Click on Manage Campus ID tab

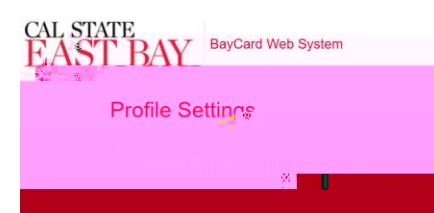

## Step 3: Click on Lost Card

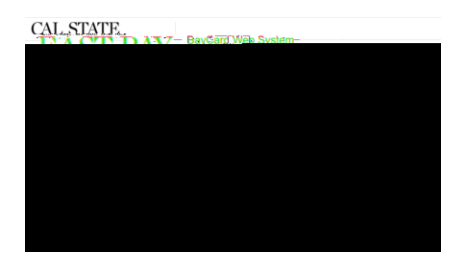

## Step 4: Click on Confirm button

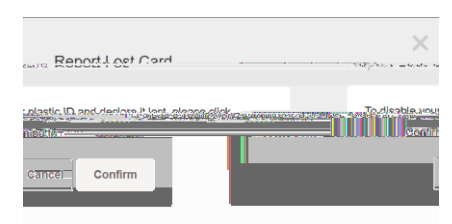